# Encaminhamento de portas e disparo de portas nos roteadores VPN RV320 e RV325 Series

## Objetivo

O encaminhamento de portas é uma tecnologia usada para redirecionar pacotes enviados através de uma rede. Isso garante que os pacotes tenham um caminho claro para o destino pretendido, o que permite velocidades de download mais rápidas e menor latência. O RV32x VPN Router Series suporta encaminhamento de intervalo de portas e disparo de portas. O encaminhamento de intervalo de portas e disparo de portas. O encaminhamento de intervalo de portas estáticas que abre um intervalo específico de portas. Isso aumenta o risco à segurança, pois as portas configuradas estão sempre abertas. O disparo de portas é o encaminhamento dinâmico de portas. Quando um dispositivo conectado ao roteador abre uma porta de disparador definida na regra de disparo, as portas de entrada configuradas são abertas. Quando as portas oferece maior segurança, já que as portas configuradas nem sempre estão abertas, mas uma regra de disparo de portas só pode ser usada por um cliente de cada vez.

Este artigo explica como configurar o encaminhamento de portas e o disparo de portas no RV32x VPN Router Series.

## Dispositivos aplicáveis

- Roteador VPN WAN duplo RV320
- Roteador VPN WAN duplo RV325 Gigabit

## Versão de software

• v1.1.0.09

## Encaminhamento de portas e disparo de portas

Etapa 1. Faça login no utilitário de configuração da Web e escolha **Setup > Forwarding**. A página *Encaminhamento* é aberta:

| Port Range Forwarding Tab                                               | le                                             | ltems 0-0 of 0 5 👻 per pa |
|-------------------------------------------------------------------------|------------------------------------------------|---------------------------|
| Service                                                                 | IP Address                                     | s Status                  |
| 0 results found!                                                        |                                                |                           |
|                                                                         |                                                |                           |
| Add Edit Delete                                                         | Service Management                             | 📕 🖪 Page 1 👻 of 1 🕨       |
| Add Edit Delete                                                         | Service Management                             | 📕 🕢 Page 1 ▾ of 1 🕨       |
| Add Edit Delete Port Triggering Table                                   | Service Management                             | Items 0-0 of 0 5 ▼ per pa |
| Add Edit Delete Port Triggering Table Application Name                  | Service Management<br>Trigger Port Range Incom | Items 0-0 of 0 5 ▼ per pa |
| Add Edit Delete Port Triggering Table Application Name D results found! | Service Management Trigger Port Range          | Items 0-0 of 0 5 ▼ per pa |

#### Adicionar Encaminhamento de Intervalo de Portas

| Port Range Forwarding Table |                    | Items 0-0 of 0 | 5 👻 per page |
|-----------------------------|--------------------|----------------|--------------|
| Service                     | IP Address         | Status         |              |
| 0 results found!            |                    |                |              |
| Add Edit Delete             | Service Management | 属 🗹 Page 1     | ✓ of 1 ► ►   |

Etapa 1. Clique em **Adicionar** na Tabela de encaminhamento de intervalo de portas para adicionar um intervalo de portas a serem abertas

| Por | t Range Forwarding Table      |               | Items 0-0 of 0   | 5 👻 per page |
|-----|-------------------------------|---------------|------------------|--------------|
|     | Service                       | IP Address    | Status           |              |
|     | All Traffic [TCP&UDP/1~65535] | 192.168.1.100 |                  |              |
| A   | dd Edit Delete Service Manage | ement         | Reference Page 1 | ✓ of 1 ▶ ▶   |

Etapa 2. Na lista suspensa Serviço, escolha um serviço para o qual abrir portas.

**Note:** Clique em **Gerenciamento de serviços** para adicionar ou editar um serviço. <u>Gerenciamento de serviços</u> é discutido posteriormente no artigo.

Etapa 3. Insira o endereço IP para o qual o tráfego será encaminhado no campo de endereço IP.

Etapa 4. Marque a caixa de seleção no campo Status para abrir as portas configuradas.

Etapa 5. Click Save. A configuração de encaminhamento de portas é salva.

#### Editar encaminhamento de intervalo de portas

| Por | t Range Forwarding Table     |               | Items 1-1 of 1 | 5 | 🛨 pe | er page |
|-----|------------------------------|---------------|----------------|---|------|---------|
|     | Service                      | IP Address    | Status         |   |      |         |
|     | All Traffic[TCP&UDP/1~65535] | 192.168.1.100 | Enabled        |   |      |         |
| Ad  | d Edit Delete Service Manag  | gement        | 属 ┥ Page 1     | • | of 1 |         |

Etapa 1. Marque a caixa de seleção do intervalo de portas que deseja editar.

Etapa 2. Clique em Edit na Port Range Forwarding Table para editar o intervalo de portas.

| Port Ran | nge Forwa | rding Table |                |               | Items 1-1 of 1 | 5 👻 per page |
|----------|-----------|-------------|----------------|---------------|----------------|--------------|
| Ser      | vice      |             |                | IP Address    | Status         |              |
| HT       | TP [TCP/8 | 0~80]       | •              | 192.168.1.100 |                |              |
| Add      | Edit      | Delete      | Service Manage | ement         | 属 < Page 1     | 👻 of 1 🕨 💌   |

Etapa 3. Na lista suspensa Serviço, escolha um serviço para o qual abrir portas.

**Note:** Clique em **Gerenciamento de serviços** para adicionar ou editar um serviço. <u>Gerenciamento de serviços</u> é discutido posteriormente no artigo.

Etapa 4. Edite o endereço IP para o qual o tráfego será encaminhado no campo de endereço IP.

Etapa 5. Marque a caixa de seleção no campo Status para abrir as portas configuradas.

Etapa 6. Click Save. A configuração de encaminhamento de portas é atualizada.

#### Excluir Encaminhamento de Intervalo de Portas

| Port | Range Forwarding Table        | //            | Items 1-1 of 1 | 5 | -  | per page |
|------|-------------------------------|---------------|----------------|---|----|----------|
|      | Service                       | IP Address    | Status         |   |    |          |
|      | HTTP[TCP/80~80]               | 192.168.1.100 | Enabled        |   |    |          |
| Ad   | d Edit Delete Service Manager | nent          | 🛃 🛃 Page 1     | • | of | 1        |

Etapa 1. Marque a caixa de seleção do intervalo de portas que deseja excluir.

Etapa 2. Clique em Excluir para excluir a configuração de intervalo de portas específica.

Etapa 3. Click Save. A configuração do intervalo de portas é excluída.

#### Adicionar disparo de intervalo de portas

| Po   | rt Triggering Table |                    |                     | Items 0-0 of 0   | 5 👻 per pag  |
|------|---------------------|--------------------|---------------------|------------------|--------------|
|      | Application Name    | Trigger Port Range | Incoming Port Range |                  |              |
| 0 re | esults found!       |                    |                     |                  |              |
| A    | dd Edit Delete      |                    |                     | Reference Page 1 | 1 🔻 of 1 🕨 🌬 |

Etapa 1. Clique em **Add** na Port Triggering Table (Tabela de disparo de portas) para adicionar um disparador de portas.

| Port Triggering Table |                    | Items 0-0 of 0 5 	✓ per page |               |
|-----------------------|--------------------|------------------------------|---------------|
| Application Name      | Trigger Port Range | Incoming Port Range          |               |
| Application 1         | 6000 To 6000       | 6112 To 6119                 |               |
| Add Edit Delete       |                    |                              | Page 1 - of 1 |

Etapa 2. Insira o nome do aplicativo para o qual deseja configurar as portas no campo Application Name.

Etapa 3. Insira o intervalo de portas de disparo no campo Trigger Port Range (Intervalo de portas de disparo). Essas são as portas que você deseja disparar a regra.

Etapa 4. Insira o intervalo de portas encaminhadas no campo Forwarding Port Range (Intervalo de portas de encaminhamento). Essas são as portas que são encaminhadas quando a regra é acionada.

Etapa 5. Click **Save**. A configuração de disparo de portas é salva.

#### Editar disparo de porta

| Por | t Triggering Table |                    | 1                   | tems 1-1 of 1 | 5 🗸  | per page |
|-----|--------------------|--------------------|---------------------|---------------|------|----------|
|     | Application Name   | Trigger Port Range | Incoming Port Range |               |      |          |
|     | Application 1      | 6000 To 6000       | 6112 To 6119        |               |      |          |
| Ac  | d Edit Delete      | ]                  | 14                  | A Page 1      | 👻 01 | f1 🕨 🕨   |

Etapa 1. Marque a caixa de seleção do disparador de portas que deseja editar.

Etapa 2. Clique em Editar na Tabela de disparo de portas para editar o disparador de portas.

| Port Triggering Table |                             | Items 1-1 of 1 5 👻 per page |
|-----------------------|-----------------------------|-----------------------------|
| Application Name      | Trigger Port Range          | Incoming Port Range         |
| Application 1         | 25000 To <mark>25000</mark> | 25565 To <mark>25565</mark> |
| Add Edit Delete       |                             | 候 🖪 Page 1 🗸 of 1 🕨 💌       |

Etapa 3. Edite o nome do aplicativo para o qual deseja configurar portas no campo Nome do aplicativo.

Etapa 4. Edite o intervalo de portas de disparo no campo Intervalo de portas de disparo. Essas são as portas que você deseja disparar a regra.

Etapa 5. Edite o intervalo de portas encaminhadas no campo Intervalo de portas de encaminhamento. Essas são as portas que são encaminhadas quando a regra é acionada.

Etapa 6. Click Save. A configuração de disparo de portas é atualizada.

#### Apagar disparo de porta

| Port Triggering Table |                    | It                  | ems 1-1 of 1 | 5 👻 per page |
|-----------------------|--------------------|---------------------|--------------|--------------|
| Application Name      | Trigger Port Range | Incoming Port Range |              |              |
| Application 1         | 25000 To 25000     | 25565 To 25565      |              |              |
| Add Edit Delete       |                    |                     | Page 1       | 🗕 of 1 🕨 💌   |

Etapa 1. Marque a caixa de seleção do disparador de portas que deseja excluir.

Etapa 2. Clique em Excluir para excluir a configuração específica do disparador de portas.

Etapa 3. Click Save. A configuração do disparador de portas é excluída.

#### Adicionar nome do serviço

Etapa 1. Clique em Gerenciamento de serviços. A janela Gerenciamento de serviços é exibida.

|    | Service Name   | Protocol | Port Range            |
|----|----------------|----------|-----------------------|
|    | All Traffic    | TCP&UDP  | 1~65535               |
|    | DNS            | UDP      | 53~53                 |
|    | FTP            | TCP      | 21~21                 |
|    | HTTP           | TCP      | 80~80                 |
|    | HTTP Secondary | TCP      | 8080~8080             |
| Ad | d Edit Delete  |          | 🖌 🗹 Page 1 🔻 of 4 🕨 🕨 |
|    |                |          |                       |

Etapa 2. Clique em Adicionar para adicionar um novo serviço.

|    | Service Name   | Protocol | Port Range      |
|----|----------------|----------|-----------------|
|    | All Traffic    | TCP&UDP  | 1~65535         |
|    | DNS            | UDP      | 53~53           |
|    | FTP            | TCP      | 21~21           |
|    | HTTP           | TCP      | 80~80           |
|    | HTTP Secondary | TCP      | 8080~8080       |
|    | Service 1      | UDP -    | 27000 ~27015    |
| Ac | Id Edit Delete |          | Page 1 - of 4 🕨 |

Etapa 3. Insira um nome para o serviço no campo Nome do serviço.

Etapa 4. Na lista suspensa de protocolos, escolha o protocolo que o serviço usa.

- TCP O serviço encaminha pacotes TCP (Transmission Control Protocol).
- UDP O serviço encaminha pacotes UDP (User Datagram Protocol).
- IPv6 O serviço encaminha todo o tráfego IPv6.

Etapa 5. Se o protocolo for TCP ou UDP, insira o intervalo de portas reservadas para o serviço no campo Port Range (Intervalo de portas).

Etapa 6. Click Save. O serviço é salvo na Tabela de Gerenciamento de Serviços.

#### Editar nome do serviço

Etapa 1. Clique em Gerenciamento de serviços. A janela Gerenciamento de serviços é exibida.

|    | Service Name  | Protocol | Port Range          |
|----|---------------|----------|---------------------|
| V  | Service 1     | UDP      | 27000~27015         |
| Ad | d Edit Delete |          | 📕 🚽 Page 5 👻 of 5 🕨 |
|    |               |          |                     |

Etapa 2. Marque a caixa de seleção do serviço que deseja editar.

Etapa 3. Clique em Editar para editar o serviço.

|    | Service Name  | Protocol | Port Range  |       |        |
|----|---------------|----------|-------------|-------|--------|
|    | Service 1     | TCP 👻    | 6000 ~ 6012 |       |        |
| Ad | d Edit Delete |          | 🖌 🔺 Page    | e 5 🗸 | of 5 🕨 |

Etapa 4. Edite o nome do serviço no campo Nome do serviço.

Etapa 5. Na lista suspensa de protocolos, escolha o protocolo que o serviço usa.

- TCP O serviço encaminha pacotes TCP (Transmission Control Protocol).
- UDP O serviço encaminha pacotes UDP (User Datagram Protocol).
- IPv6 O serviço encaminha todo o tráfego IPv6.

Etapa 6. Se o protocolo for TCP ou UDP, insira o intervalo de portas reservadas para o serviço no campo Port Range (Intervalo de portas).

Passo 7. Click **Save**. Uma janela de aviso é exibida. Qualquer configuração associada ao serviço editado é atualizada automaticamente.

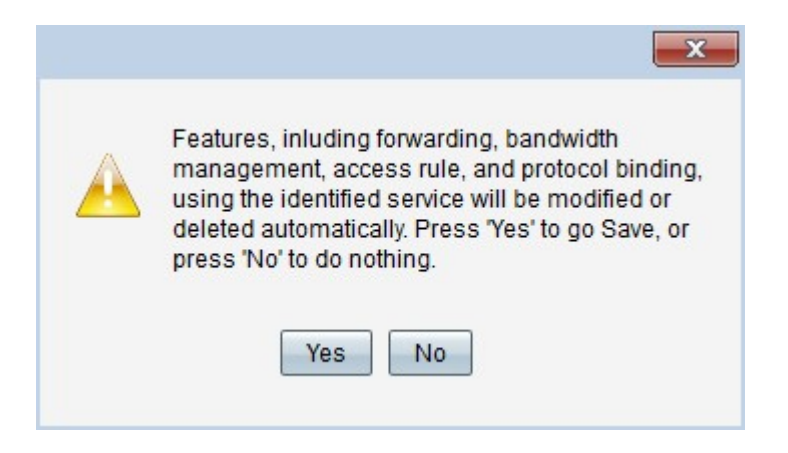

Etapa 8. Clique em Sim. A configuração do serviço é atualizada.

#### Excluir nome do serviço

Etapa 1. Clique em Gerenciamento de serviços. A janela Gerenciamento de serviços é exibida.

| inge<br>6012          |
|-----------------------|
| 6012                  |
|                       |
| 🛃 🔺 Page 5 🗸 of 5 🕨 📦 |
|                       |
|                       |

Etapa 2. Marque a caixa de seleção do serviço que deseja excluir.

Etapa 3. Clique em Excluir para excluir o serviço.

Etapa 4. Click **Save**. Uma janela de aviso é exibida. Qualquer configuração associada ao serviço excluído é excluída automaticamente.

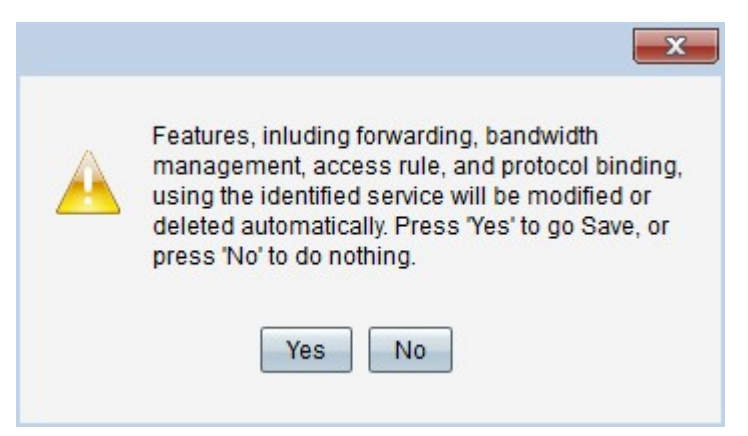

Etapa 5. Clique em Sim. O serviço é excluído.

Agora você aprendeu as etapas para configurar o encaminhamento de portas e o disparo de portas no RV32x VPN Router Series.

## Exibir um vídeo relacionado a este artigo...

Clique aqui para ver outras palestras técnicas da Cisco